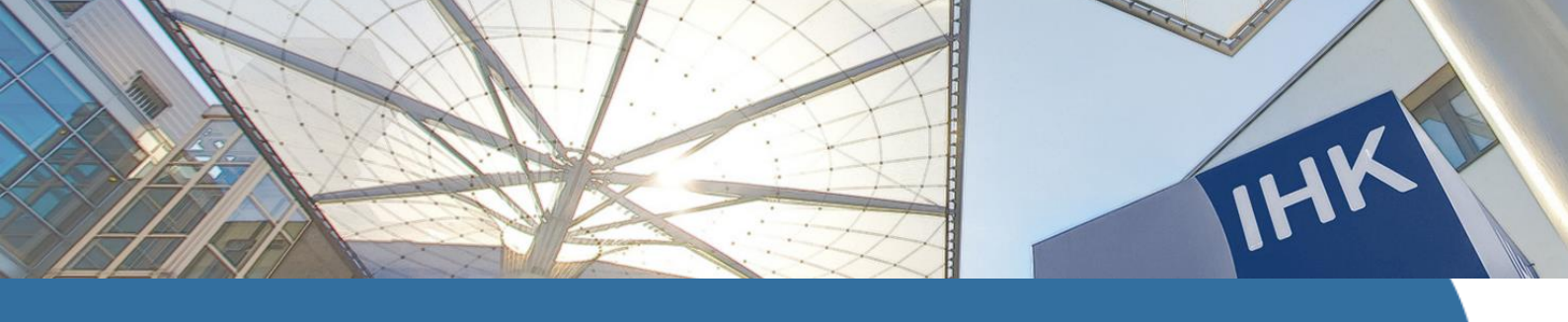

### Anmeldung

## Loggen Sie sich unter https://fobi.gfi.ihk.de/ ein

|                          | FortbildungInfocenter<br>Falls Sie sich seit August 2022 erstmalig wieder anmelden, beachten Sie folgende |
|--------------------------|----------------------------------------------------------------------------------------------------|
|                          | E-Mail                                                                                                    |
| Willkommen!              | Weiter                                                                                                    |
| Anmelden<br>Registrieren | Passwort vergessen?                                                                                       |
| Hilfe?                   | Datenschutzerklärung                                                                                      |
|                          |                                                                                                    |

### Passwort vergessen?

Vergeben Sie sich im Selfservice einfach ein neues Passwort

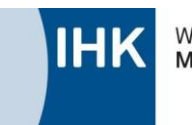

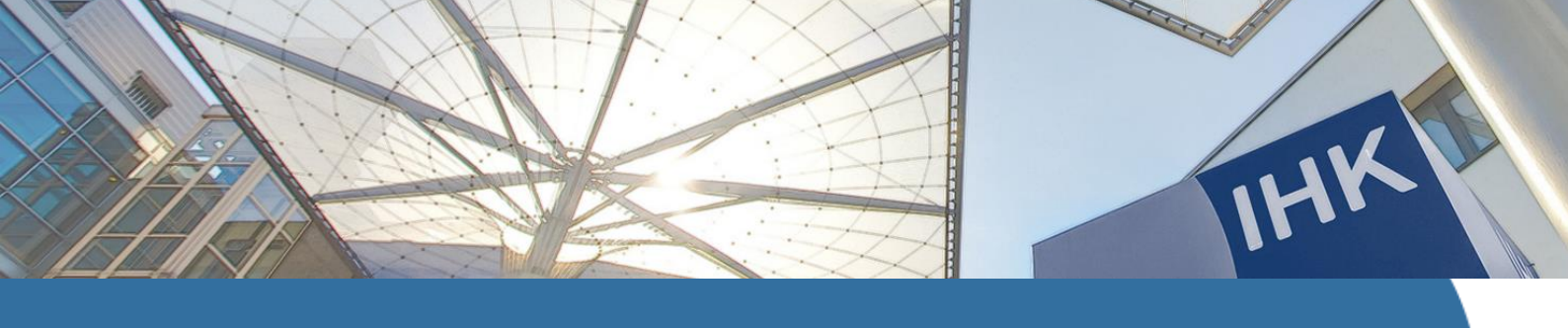

Anmeldung Prüfungsteil

### Über den Button "anmelden" in Ihrem Fortbildungsabschluss gelangen Sie zur Anmeldemaske:

#### Anmeldung zur Fortbildungsstufe

| Prüfterminauswahl                                                                                                    | Auswahl Wahlfach                                                                                                    |
|----------------------------------------------------------------------------------------------------|----------------------------------------------------------------------------------------------------|
| Prüfungsgebühr:290,00 €Faktura-Artikel:42213201Prüfungsgebühr bitte noch nicht überweisen!Die Erhebung erfolgt durch einen separatenGebührenbescheid | Bitte beachten Sie: Mit der Anmeldung zur Prüfung entstehen Kosten nach dem<br>Gebührentarif der IHK Würzburg-Schweinfurt.<br>Hinweis, welche Prüfungs-<br>gebühr erhoben wird |
| 2. schriftliche Teilprüfung                                                                                                    | Bezeichnung<br>Prüfungsteil                                                                                                    |
| Mit der Einladung erhalten Sie die genauen Prüfun<br>Filtern Sie z.B. nach einer Jahreszahl oder einer Region:                                       | ngstermine. Die Einladung erfolgt in der Regel 3 bis 6 Wochen vor Prüfungsbeginn.                                                                                              |
| Auswahl Jahr Termin Region                                                                                                    | Vorläufige Prüfungstermine / Anlass                                                                                                    |

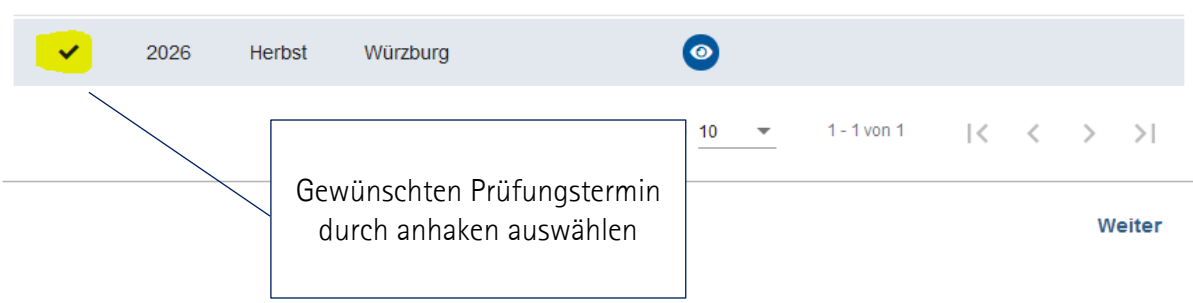

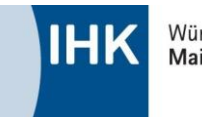

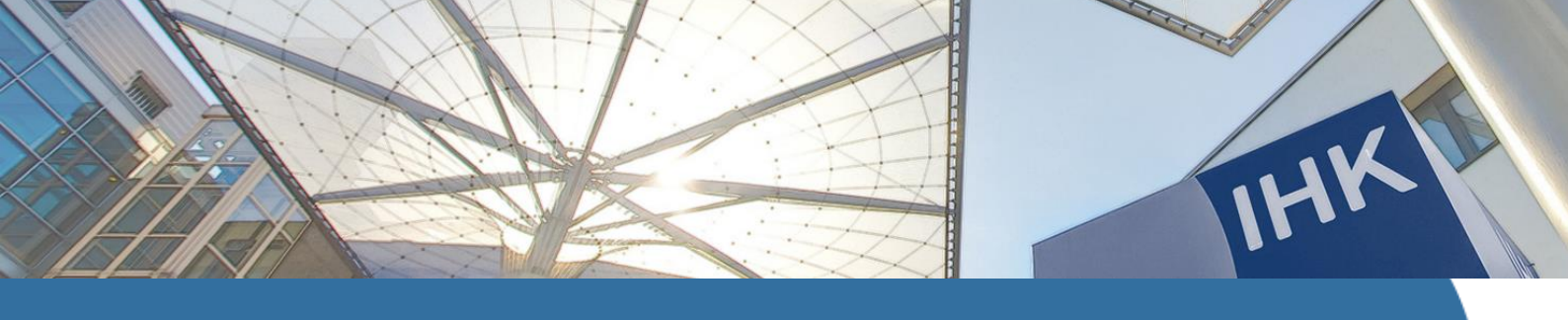

### Anmeldung Prüfungsteil

| Anmeldung zur Fortbildungsstufe                                                           |                  |                 |  |  |  |
|-------------------------------------------------------------------------------------------|------------------|-----------------|--|--|--|
| Prüfterminauswahl                                                                         | Auswahl Wahlfach | Zusammenfassung |  |  |  |
| Bitte wählen Sie eines der folgenden Wahlfächer aus, in dem Sie geprüft<br>werden wollen. |                  |                 |  |  |  |
| Wahlfach                                                                                  |                  |                 |  |  |  |
| O Außenhandel                                                                             |                  |                 |  |  |  |
| Einkauf                                                                                   |                  |                 |  |  |  |
| O Handelslogistik                                                                         |                  |                 |  |  |  |
| O Vertriebssteuerung                                                                      |                  |                 |  |  |  |
|                                                                                           |                  |                 |  |  |  |
|                                                                                           |                  | Zurück Weiter   |  |  |  |

Bei Abschlüssen mit einem Wahlfach bitte noch das gewünschte Fach angeben.

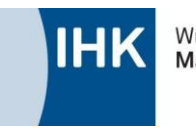

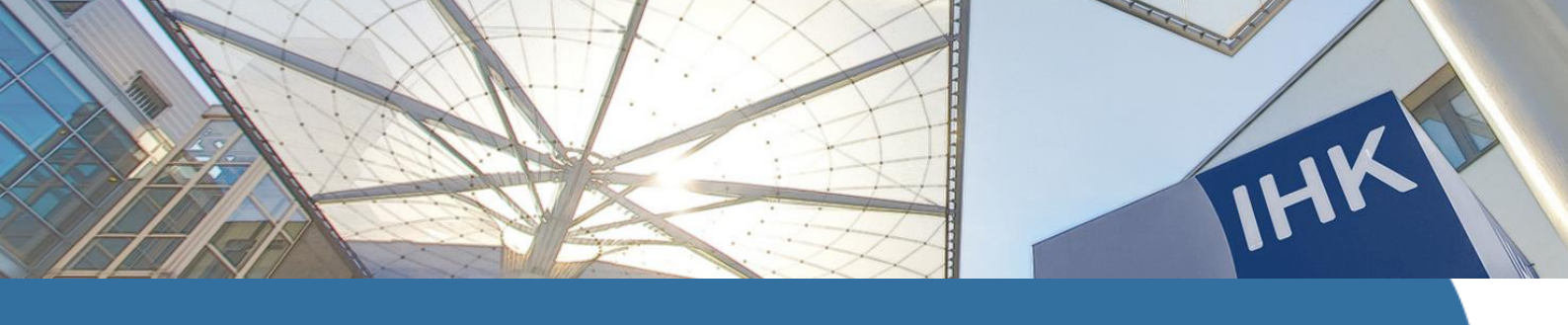

### Anmeldung Prüfungsteil Zusammenfassung

#### Anmeldung zur Fortbildungsstufe

| Prüftermi |
|-----------|
|           |

Prüfterminauswahl

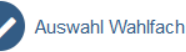

Zusammenfassung

Nachfolgend können Sie noch einmal die Zusammenfassung Ihrer Prüfungsanmeldung einsehen und sich über "Anmeldung abschließen" verbindlich zur Fortbildungsprüfung anmelden.

#### Prüfung:

Berufsbezeichnung: Geprüfte/-r Handelsfachwirt/-in

Prüfungsteil

2. schriftliche Teilprüfung

| Prüfung | stermin: |          |  |
|---------|----------|----------|--|
| Jahr    | Termin   | Region   |  |
| 2026    | Herbst   | Würzburg |  |
|         |          |          |  |
|         |          |          |  |

#### Wahlfächer:

Wahlfach

Einkauf

#### Ich habe zur Kenntnis genommen, dass

- bei Rücktritt von der Prüfung oder Prüfungsteilen nach Ende der Anmeldefrist wird die halbe Prüfungsgebühr in Rechnung gestellt.
- bei unentschuldigtem Nichterscheinen zur Prüfung ist die volle Prüfungsgebühr zu entrichten.
- eine Abmeldung vor Beginn der Prüfung schriftlich (z.B. Email) erfolgen muss.

Ich erkläre mich mit der Anmeldung zum gegenständlichen Prüfungstermin dazu bereit, alle Prüfungsleistungen abzulegen, die nach der Fortbildungsordnung in dieser Prüfung zu erbringen sind. Mit Beginn der ersten Prüfungsleistung können Sie nur noch aus wichtigem Grund von der Prüfung zurücktreten bzw. an der Prüfung nicht teilnehmen.

| Zurück | Anmeldung abschließen |
|--------|-----------------------|
|        |                       |

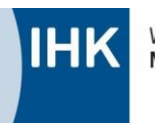

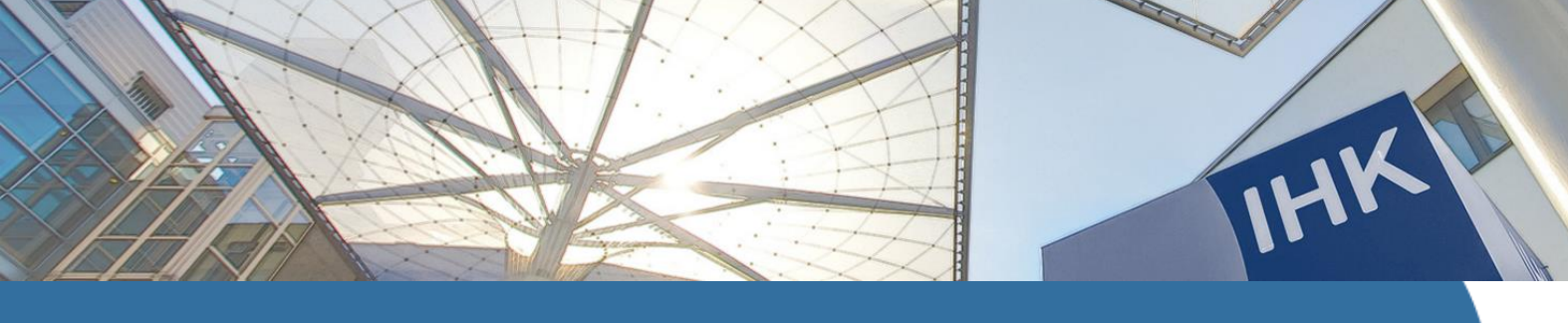

Anmeldung Prüfungsteil Wiederholung

Über den Button "Anmelden" können Sie sich zur Wiederholungsprüfung anmelden.

| Details zur Fortbildung                                                            |          |  |  |  |
|------------------------------------------------------------------------------------|----------|--|--|--|
| Ceprüfte/-r Bankfachwirt/-in                                                       |          |  |  |  |
| Gesamtprüfungsstand: noch nicht abgeschlossen<br>Letztes Prüfungsdatum: 08.01.2025 |          |  |  |  |
| Prüfungen Bildungsträger / Gebührenschuldner Ergebnisse Wahlfächer                 |          |  |  |  |
| Æ Prüfung (1. Wiederholung)                                                        |          |  |  |  |
| III 10.07.2025 (Anmeldeschluss Herbst 2025)                                        |          |  |  |  |
| Vorläufige Prüfungstermine zum nächstmöglichen Anmeldeschluss                      | ~        |  |  |  |
| ☆ zugelassen                                                                       |          |  |  |  |
| PNR 0                                                                              | Anmelden |  |  |  |

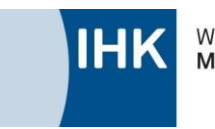

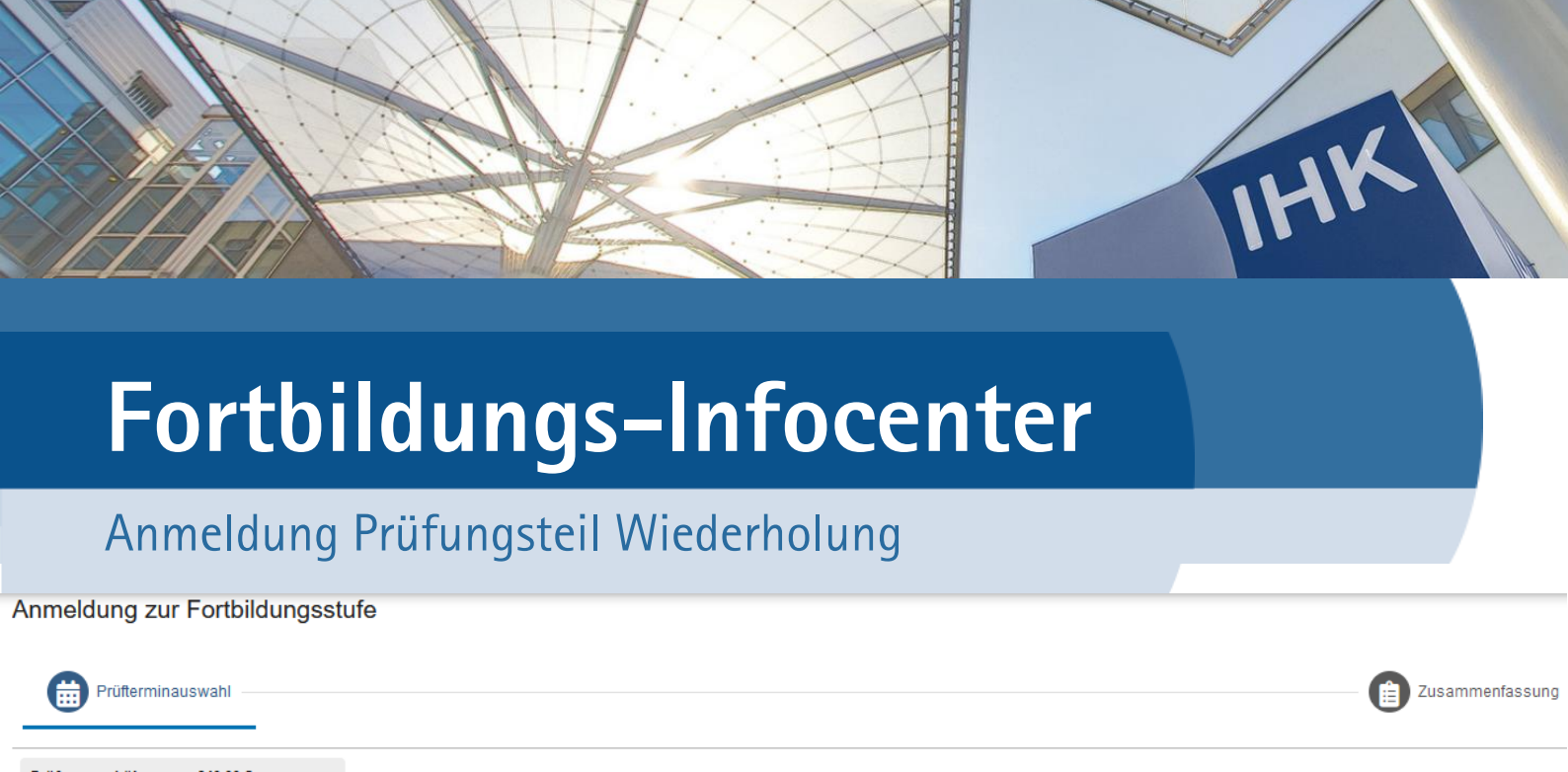

| Prufungsg                                                | ebuhr:                                            | 340,00€                                                           |                                          | Bitte beachten Sie: Mit der Anmek                                                                                       | lung zur Prüfung er                                        | ntstehen Kosten nach dem Gebührentar                      | if der IHK Würzburg-Schweinfurt.                                        |                      |
|----------------------------------------------------------|---------------------------------------------------|-------------------------------------------------------------------|------------------------------------------|----------------------------------------------------------------------------------------------------|------------------------------------------------------------|-----------------------------------------------------------|-------------------------------------------------------------------------|----------------------|
| Faktura-Artı<br>Prüfungsgel<br>Die Erhebun<br>Gebührenbe | kel:<br>bühr bitte no<br>g erfolgt dur<br>escheid | 42213102<br>och nicht überweisen!<br>rch einen separaten          |                                          | Hinweis, welche Prüfungs-<br>gebühr erhoben wird                                                                        | -                                                          |                                                           |                                                                         |                      |
| Prüfung<br>Mögliche Prüf<br>Mit der Einladt              | ungstermine                                       | ederholung)<br>(bitte einen auswählen)<br>Sie die genauen Prüfung | ıstermine. Die Einla                     | dung erfolgt in der Regel 3 bis 6 Wochen vor Prüfungsbegir                                                              | ın.                                                        | Bezeichnung<br>Prüfungsteil                               |                                                                         |                      |
| Riltern Sie z.B.                                         | nach einer Ja                                     | ahreszahl oder einer Region:                                      | $\overline{\otimes}$                     | Gewünschten Prüfur<br>durch anhaken aus                                                                                 | igstermin<br>wählen                                        |                                                           |                                                                         |                      |
| Auswahl                                                  | Jahr                                              | Termin                                                            | Region                                   |                                                                                                    | Vorläufige Prüfung                                         | stermine / Anlass                                         |                                                                         |                      |
| *                                                        | 2025                                              | Herbst                                                            | Würzburg                                 |                                                                                                    | 15./16. Oktober 20<br>ca. Januar 2026<br>ca. Januar 2026   | 25                                                        | Schriftliche Prüfungen<br>Fachgespräche<br>Mündliche Ergänzungsprüfunge | en                   |
|                                                          | 2026                                              | Frühjahr                                                          | Würzburg                                 |                                                                                                    | 16./17.03.2026<br>ca. Juni/Juli 2026<br>ca. Juni/Juli 2026 |                                                           | Schriftliche Prüfungen<br>Fachgespräche<br>Mündliche Ergänzungsprüfunge | en                   |
| Sie müssen nu<br>Für die bestand                         | r die Fächer<br>Jenen Fäche                       | nochmals ablegen, die S<br>er können Sie hier eine Au             | ie nicht bestanden<br>Jswahl treffen, ob | haben. (Diese werden automatisch für Sie vermerkt und we<br>diese ein weiteres mal geprüft werden sollen. Es gilt immer | erden hier nicht exp<br>das letzte Ergebnis                | lizit angezeigt)<br>Es ist auch eine Verschlechterung mög | lich.                                                                   |                      |
| lestandene Fäo                                           | cher der Vor                                      | prüfung                                                           |                                          |                                                                                                    |                                                            |                                                           |                                                                         |                      |
| lch stelle den A<br>0 / 5                                | ntrag, folgei<br>Fach                             | nde Fächer zu wiederhol                                           | en:                                      |                                                                                                    |                                                            | Wenn bestandene F<br>zählt immer das zu                   | ächer wiederholt<br>letzt erzielte Ergeb                                | werden,<br>onis, man |
|                                                          | Allgemei                                          | ine Bankbetriebswirtscha                                          | ft                                       |                                                                                                    |                                                            |                                                           | verschiednien:                                                          |                      |
|                                                          | Volkswir                                          | rtschaft                                                          |                                          |                                                                                                    |                                                            |                                                           | 80,0                                                                    | 2                    |
|                                                          | Recht                                             |                                                                   |                                          | Nur anhaken, wenn Sie ein best                                                                                          | andenes F                                                  | Prüfungsfach                                              | 80,0                                                                    | 2                    |
|                                                          | Wahlfac                                           | h                                                                 |                                          | wiederholen möchten.                                                                                                    | t molden                                                   | Sig sigh outomoticab                                      | 80,0                                                                    | 2                    |
|                                                          | Praxisori                                         | ientiertes Situationsgespi                                        | räch                                     | für die nicht bestandenen Fäch                                                                                          | er an.                                                     | Sic sich automatisch                                      | 60,0                                                                    | 3                    |

Elemente pro Seite 10 💌 1 - 5 von 5 🛛 🏹 🗸 🔪

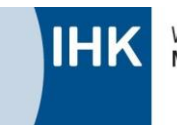

Weiter